# INSTRUKCJA OBSŁUGI SYSTEMU eBOK

w Spółdzielni Mieszkaniowej "Nadodrze" w Głogowie

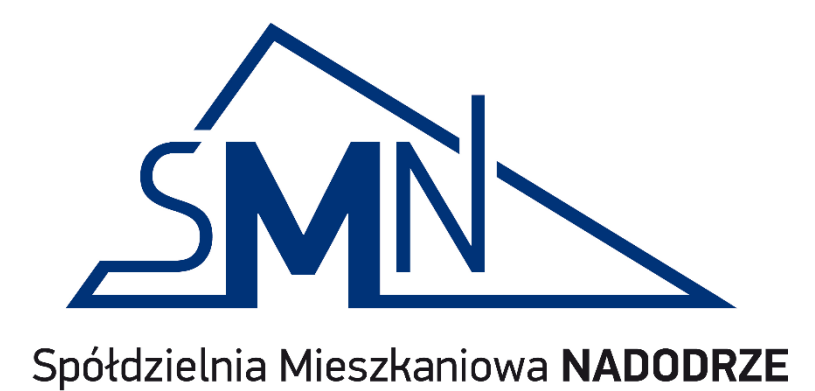

## Wprowadzenie.

System eBOK został wdrożony w Spółdzielni Mieszkaniowej "Nadodrze" w Głogowie w celu umożliwienia zainteresowanym użytkownikom lokali mieszkalnych podglądu salda rozliczeń ze Spółdzielnią, w tym przede wszystkim z tytułu opłat za mieszkanie oraz zużycie wody (nie objętych windykacją).

Nowy system eBOK wymaga nadania nowych uprawnień do logowania. Login i hasło do poprzedniej wersji eBOK są nieaktualne.

eBOK jest dostępny w wersji na komputery i urządzenia mobilne.

### I. Zakładanie konta w eBOK.

- 1. Wejdź na stronę internetową www.smnadodrze.pl/e-bok.
- Wypełnij formularz, podając wszystkie niezbędne dane.
- Potwierdź zapoznanie się z informacją o przetwarzaniu danych osobowych.
- Na wskazany adres mailowy otrzymasz potwierdzenie wypełnienia formularza.
- Po weryfikacji i nadaniu uprawnień otrzymasz kolejnego maila z Identyfikatorem. Hasło startowe do zalogowania otrzymasz w wiadomości tekstowej SMS na podany numer telefonu. Ten etap może potrwać kilka dni.

| Podaj imię                     |                                              |
|--------------------------------|----------------------------------------------|
| Podaj nazwisko                 |                                              |
| Podaj ulicę                    |                                              |
| Numer budynku:                 |                                              |
| Numer mieszkania:              |                                              |
| Numer punktu                   |                                              |
| rozliczeniowego (nr            |                                              |
| Numer punktu rozliczenioweg    | o (nr płatnika) podany jest na zawiadomieniu |
| o zmianie wysokości opłat za n | nieszkanie lub rozliczeniu za wodę           |
| Sprawdź gdzie znajdziesz swój  | numer.                                       |
| Adres e-mail                   |                                              |
| Numertalafanu                  |                                              |

### II. Logowanie do eBOK.

- 1. Wejdź na stronę <u>www.smnadodrze.pl/ebok</u>.
- 2. Wciśnij przycisk "Zaloguj się do eBOK".
- 3. Zostaniesz przekierowany do strony logowania.

|   | eBOK                                                                                     |  |
|---|------------------------------------------------------------------------------------------|--|
|   | SMN                                                                                      |  |
| T | Spółdzielnia Mieszkaniowa NADODRZE<br>Spółdzielnia Mieszkaniowa<br>"Nadodrze" w Głogowie |  |
|   | Identyfikator lub e-mail                                                                 |  |
|   | Hasło                                                                                    |  |
|   | ZALOGUJ SIĘ                                                                              |  |

- 4. W odpowiednie pola wpisz otrzymane dane do logowania (Identyfikator i Hasło).
  - Podczas pierwszego logowania zostaniesz poproszony o zmianę Hasła, którego od tej pory będziesz używał do logowania. Hasło musi się składać z minimum 7 znaków, zawierać minimum jedną literę, w tym przynajmniej jedną dużą literę
  - Podczas pierwszego logowania może pojawić się komunikat o niezabezpieczonym połączeniu, konieczne wówczas będzie potwierdzenie certyfikatu uwierzytelniania.

## III. Obsługa eBOK

- Po zalogowaniu zostaniesz przeniesiony do systemu eBOK, którego główne menu znajduje się po lewej stronie. Składa się ono maksymalnie z ośmiu pozycji. Saldo widoczne u góry w każdej zakładce dotyczy wszystkich posiadanych zasobów i wszystkich rodzajów rozliczeń. Saldo ogólne i saldo odsetek jest wyliczane w oparciu o zaksięgowane dokumenty. Aby ustalić bieżące saldo, należy skontaktować się z pracownikami Spółdzielni.
- 2. W zakładce "Moje dane" znajdują się informacje: saldo opłat, Identyfikator użytkownika, imię i nazwisko użytkownika, jeden z adresów użytkownika, adres e-mail, adresy lokali, a także informacje o ostatnich logowaniach do systemu. Po naciśnięciu symbolu lupy w pozycji "Moje miejsca" wyświetlą się dodatkowe informacje dotyczące lokalu: powierzchnia, deklarowana liczba osób, a także numery rachunków bankowych związanych z poszczególnymi opłatami.

| =  | eBOK Spółdzielnia    | Mieszkani        | owa "Nad     | odrze"              |            |           |                      | 8           | 🖌 🖓 🖓 🖓 🖓 Wyloguj           |  |
|----|----------------------|------------------|--------------|---------------------|------------|-----------|----------------------|-------------|-----------------------------|--|
|    | Moje dane            | Saldo nie        | zawiera o    | dsetek: -16,20      | zł (niedop | łata) O   | dsetki: -0,0         | 6 zł (niedo | p <del>l</del> ata)         |  |
| 44 | Saldo                | WSZYSTKO         | MOJE DAN     | E MOJE MIEJSCA      | MOJEOSTA   | TNIE LOGO | OWANIA               |             |                             |  |
| ß  | Finanse              | Moje d           | lane         |                     |            |           |                      |             |                             |  |
| Ca | Rachunki i płatności |                  | Identyfikato | r                   |            |           |                      |             |                             |  |
| ß  | Ponaglenia           |                  |              |                     |            |           |                      |             |                             |  |
| [2 | Dokumenty            | â                | Adres        |                     |            |           |                      |             |                             |  |
| \$ | Media                | e                | Adres e-mai  |                     |            |           |                      |             |                             |  |
|    | Wiadomości 🛛 🧕       |                  |              |                     |            |           |                      |             |                             |  |
|    |                      | Moje miejsca     |              |                     |            |           |                      |             |                             |  |
|    |                      | Pokaż            | Symbol       | Nazwa               | Saldo      | Odsetki   | Rodzaj<br>własności  | Właściciel  | Numer rachunku<br>bankowego |  |
|    |                      | Q                |              | Głogów,             | -16,20     | -0,06     |                      |             |                             |  |
|    |                      |                  |              |                     |            |           |                      |             |                             |  |
|    |                      | Moje o           | statnie l    | ogowania            |            |           |                      |             |                             |  |
|    |                      | 2021-0<br>10:00: | )2-04<br>57  | 2021-02<br>09:58:50 | -04        | 20        | )21-02-04<br>):24:34 | ~           |                             |  |

3. Zakładka "**Saldo**" informuje o stanie kont księgowych związanych z opłatami. Podawane jest saldo ogółem dla danego użytkownika oraz w rozbiciu na rodzaje opłat i zasoby (miejsca) posiadane przez użytkownika. UWAGA: pod pojęciem "czynsz" należy rozumieć opłatę za mieszkanie oraz opłaty należne z tytułu posiadania innych zasobów.

| =  | eBOK Spółdzielnia    | Mieszkaniowa "Nadodrze"                                                                                               |
|----|----------------------|----------------------------------------------------------------------------------------------------|
| ∎  | Moje dane            | Saldo nie zawiera odsetek: -16,20 zł (niedopłata) Odsetki: -0,06 zł (niedopłata)                                      |
| 44 | Saldo                | WSZYSTKO BIEŻĄCE SALDO OGÓŁEM SALDO WEDŁUG RODZAJÓW SALDO WEDŁUG MIEJSC                                               |
| ß  | Finanse              | Bieżące saldo ogółem                                                                                                  |
| G  | Rachunki i płatności | Saldo nie zawiera odsetek                                                                                             |
| C  | Ponaglenia           | -16,20 zł (niedoplata)                                                                                                |
| [2 | Dokumenty            | Odsetki     -0,06 zt (niedoplata)                                                                                     |
| ₿  | Media                |                                                                                                    |
| 6  | Wiadomości 🧕         | Saldo według rodzajów<br>Czynsz Saldo nie zawiera odsetek: -27,90 zł (niedopłata) Odsetki: -0,06 zł (niedopłata)      |
|    |                      | Woda<br>Sałdo nie zawiera odsetek: 11,70 zł (nadpłata)<br>Odsetki: 0,00 zł                                            |
|    |                      | Saldo według miejsc<br>Głogów,<br>Saldo nie zawiera odsetek: -16,20 zł (niedopłata)<br>Odsetki: -0,06 zł (niedopłata) |

4. W zakładce "Finanse" widoczne są obciążenia (należności do Spółdzielni) i uznania (wpłaty dokonane przez użytkownika na rzecz Spółdzielni). Informacje wyświetlane są z podziałem na poszczególne miesiące wraz z narastającym saldem. Aktualizacja danych odbywa się cyklicznie. Prezentowane dane mogą być widoczne z opóźnieniem. Wpłaty są widoczne dopiero po zaksięgowaniu ich na rachunkach bankowych Spółdzielni. Użytkownik może przeglądać rozliczenia w przekroju dotyczącym danego zasobu (miejsca) oraz wybierając rodzaj rozliczenia (czynsz, woda).

| EBOK Spółdzielnia Mieszkaniowa "Nadodrze" |                                                                                                |            |                    |                        |            |         |                      |         |  |  |  |  |
|-------------------------------------------|------------------------------------------------------------------------------------------------|------------|--------------------|------------------------|------------|---------|----------------------|---------|--|--|--|--|
| Moje dane                                 | Moje dane     Saldo nie zawiera odsetek: -16,20 zł (niedopłata) Odsetki: -0,06 zł (niedopłata) |            |                    |                        |            |         |                      |         |  |  |  |  |
| 凸 Saldo                                   | A Saldo Niejsce Rodzaj                                                                         |            |                    |                        |            |         |                      |         |  |  |  |  |
| [] Finanse                                | Wszyst                                                                                         | kie        |                    | ,                      |            |         |                      |         |  |  |  |  |
| Rachunki i płatności                      |                                                                                                |            |                    |                        |            |         |                      |         |  |  |  |  |
| Ponaglenia                                | Ponaglenia Finanse                                                                             |            |                    |                        |            |         |                      |         |  |  |  |  |
| Dokumenty                                 | Pokaż                                                                                          | Data       | Тур                | Numer                  | Obciążenie | Uznanie | Saldo<br>narastająco | Pobierz |  |  |  |  |
| 😤 Media                                   | Q                                                                                              | 2021-01-13 | Zaplata w<br>banku |                        |            | 171,91  |                      |         |  |  |  |  |
| 🕅 Wiadomości 🧔                            | Q                                                                                              | 2021-01-13 | Zaplata w<br>banku |                        |            | 549,00  |                      |         |  |  |  |  |
|                                           | Q                                                                                              | 2021-01-01 | Faktura VAT<br>sp. | KO-F/13150/01/2021     | 548,98     |         |                      |         |  |  |  |  |
|                                           |                                                                                                |            |                    | Razem Styczeń<br>2021  | 548,98     | 720,91  | -16,20               |         |  |  |  |  |
|                                           | Q                                                                                              | 2020-12-31 | Faktura VAT<br>sp. | KM-F/14245/12/2020     | 171,91     |         |                      |         |  |  |  |  |
|                                           | Q                                                                                              | 2020-12-14 | Zaplata w<br>banku |                        |            | 165,35  |                      |         |  |  |  |  |
|                                           | Q                                                                                              | 2020-12-14 | Zaplata w<br>banku |                        |            | 536,00  |                      |         |  |  |  |  |
|                                           | Q                                                                                              | 2020-12-01 | Faktura VAT<br>sp. | KO-F/07955/12/2020     | 545,98     |         |                      |         |  |  |  |  |
|                                           |                                                                                                |            |                    | Razem Grudzień<br>2020 | 717,89     | 701,35  | -188,13              |         |  |  |  |  |

5. Zakładka "**Rachunki i płatności**" prezentuje w formie listy obciążenia (faktury i noty księgowe) oraz uznania (wpłaty dokonane z danego tytułu). Dane można wyświetlać wybierając miejsce (jeśli mamy kilka zasobów). Wybrać można też rodzaj dokumentu oraz zakres dat, których mają dotyczyć dokumenty.

| 😑 eBOK Spółdzielnia  | a Mieszkani                                                                                    | owa "Nadoo  | drze'                         | I.                                                                                    |                        |            | ጸ               |            |              | ✓       |
|----------------------|------------------------------------------------------------------------------------------------|-------------|-------------------------------|---------------------------------------------------------------------------------------|------------------------|------------|-----------------|------------|--------------|---------|
| Moje dane            | Moje dane     Saldo nie zawiera odsetek: -16,20 zł (niedopłata) Odsetki: -0,06 zł (niedopłata) |             |                               |                                                                                       |                        |            |                 |            |              |         |
| 4∰ Saldo             | WSZYSTKO ZAKRES RACHUNKI I PŁATNOŚCI                                                           |             |                               |                                                                                       |                        |            |                 |            |              |         |
| 🕒 Finanse            | Miejsce                                                                                        | de          | ~                             | Date od                                                                               | æ                      | Data do    | Rodzaj<br>Wiszu |            | ij<br>vetkio | ~       |
| Rachunki i płatności | wszysu                                                                                         | de:         |                               | 2020-08-04                                                                            |                        | 2021-02-04 |                 | VV52       | ystkie       |         |
| 🕑 Ponaglenia         |                                                                                                |             |                               |                                                                                       |                        |            |                 |            |              |         |
| Dokumenty            | Rachu                                                                                          | nki i płatn | ości                          |                                                                                       |                        |            |                 |            |              |         |
|                      | Pokaž Data                                                                                     |             |                               |                                                                                       | Dokument               |            |                 | Obciążenie |              | Pobierz |
| 💭 Wiadomości 🧿       | Q                                                                                              | 2021-01-13  | Zapl<br>Num<br>Za z           | ata w banku<br>ier<br>uzycie wody - KM-F/1                                            | /2020                  |            |                 | 171,91     |              |         |
|                      | Q                                                                                              | 2021-01-13  | Zapl<br>Num<br>opłał          | ata w banku<br>Ier<br>ta za mieszkanie                                                |                        |            |                 |            | 549,00       |         |
|                      | Q                                                                                              | 2021-01-01  | Fakto<br>Num<br>Term<br>Nalio | ura VAT sp.<br>ler KO-F/13150/01/2<br>nin płatności 2021-01<br>zenie za Styczeń 202   | 021<br>-31<br>21       |            | 54              | 18,98      |              |         |
|                      | Q                                                                                              | 2020-12-31  | Fakti<br>Num<br>Term<br>Rozli | ura VAT sp.<br>ier KM-F/14245/12/2<br>nin płatności 2021-01<br>iczenie liczników indy | 020<br>-31<br>widualny | ch         | 17              | 71,91      |              |         |
|                      | Q                                                                                              | 2020-12-14  | Zapl<br>Num<br>opłat          | ata w banku<br>ter<br>ta za mieszkanie                                                |                        |            |                 |            | 536,00       |         |

6. W zakładce "**Ponaglenia**" znajdują się wezwania do zapłaty, jeśli takie dokumenty zostały wystawione w przypadku zaległości w płatnościach.

| cznik |
|-------|
|       |
|       |
|       |
|       |
| c     |

- 7. W zakładce "**Dokumenty**" mogą być umieszczane uchwały, decyzje i inne dokumenty, dotyczące użytkownika, jego zasobów, wyodrębnionej nieruchomości, osiedla lub całej Spółdzielni.
- 8. W zakładce **"Media"** widoczny jest stan wodomierzy (liczników) oraz zużycie wody z ostatniego rozliczenia za wodę. Po naciśnięciu na symbol lupy prezentowane jest zużycie wody w poprzednich miesiącach, co pozwala analizować zużycia ciepłej i zimnej wody.

| =   | eBOK Spółdzielnia    | Mieszkani                                                                      | owa "Nadodrze' | n.      |        |        |           | A          |                       | ✓ ➡ Wyloguj         |  |  |
|-----|----------------------|--------------------------------------------------------------------------------|----------------|---------|--------|--------|-----------|------------|-----------------------|---------------------|--|--|
| ٤   | Moje dane            | Saldo nie zawiera odsetek: 567,45 zł (nadpłata) Odsetki: -0,06 zł (niedopłata) |                |         |        |        |           |            |                       |                     |  |  |
| 414 | Saldo                | WSZYSTKO ZAKRES LICZNIKI                                                       |                |         |        |        |           |            |                       |                     |  |  |
| ß   | Finanse              | Miejsce                                                                        |                |         |        | Rodzaj |           |            |                       |                     |  |  |
| Ca  | Rachunki i płatności | Wszyst                                                                         | cie            |         | ×      | Wszy   | vstkie    |            |                       | ~                   |  |  |
| C   | Ponaglenia           | 1.1                                                                            |                |         |        |        |           |            |                       |                     |  |  |
| C   | Dokumenty            | LICZNIK                                                                        | ()             |         |        |        |           |            |                       |                     |  |  |
|     | Media                | Pokaż                                                                          | Miejsco        | e Numer | Roo    | izaj   | Zdarzenia | Data       | Stan                  | Zużycie             |  |  |
| -   | Wiadomości 🔒         | Q                                                                              | Głogów,        |         | Ciepla | Woda   | Odczyt    | 2021-01-31 | 100,14 m <sup>3</sup> | 3,43 m <sup>s</sup> |  |  |
|     |                      | Q                                                                              | Głogów,        |         | Zimna  | Woda   | Odczyt    | 2021-01-31 | 126,17 m³             | 4,10 m³             |  |  |
|     |                      |                                                                                |                |         |        |        |           |            |                       |                     |  |  |
|     |                      |                                                                                |                |         |        |        |           |            |                       |                     |  |  |

9. W zakładce **"Wiadomości"** umieszczane są informacje kierowane bezpośrednio do użytkownika. Mogą to być np. powiadomienia z systemu eBOK.